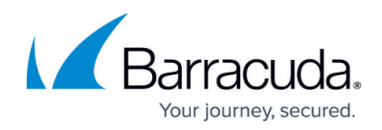

# **How to Create Network Objects**

https://campus.barracuda.com/doc/96026247/

Create a network object containing an IP address, a reference to another network object, and a network.

Do not change the dynamic network objects that are automatically generated by the CloudGen Firewall or Control Center.

#### **Create a Network Object**

- 1. Go to CONFIGURATION > Configuration Tree > Box > Assigned Services > Firewall > Forwarding Rules.
- 2. In the left menu, cli ck **Networks**.
- 3. Click Lock.
- 4. Right-click the table and select **New**. The **Edit/Create Network Object** window opens.
- 5. Enter a **Name** for the network object. E.g., ExampleNetworkObject
- 6. In the Include Entries section, click + . The Edit/Create Include Entry window opens.
- 7. For each Include Entry:
  - 1. Enter the IP address that should be included in the **IP** field.
  - 2. (optional) Enter the **MAC** address.
  - 3. (optional) Enter the **Interface**.

The final output interface might not be known at the time of access ruleset evaluation. Using **Interface** or **MAC** in the destination can therefore lead to unexpected results.

4. Click **Insert** to add additional entries, or **Insert and Close** to insert when your are done.

| IP / Network |                     |            |
|--------------|---------------------|------------|
| IP           | 10.0.10.33          |            |
| MAC          |                     | (optional) |
| Interface    | eth0                | (optional) |
| Comment      |                     |            |
| Reference    |                     |            |
|              |                     | ~          |
|              |                     |            |
| Inser        | rt Insert and Close | Close      |

8. In the **Exclude Entry** section, add the IP addresses that should be excluded from the rule.

## Barracuda CloudGen Firewall

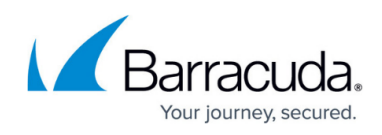

| Genera  | al                   |                          |         | Description     |         |
|---------|----------------------|--------------------------|---------|-----------------|---------|
| Туре    | Generic Network Obje | ect (IP, Network, Ranges | ;) 🔹    |                 |         |
| Name    | ExampleNetworkObje   | ct                       | Resolve |                 |         |
|         |                      |                          |         | Network Color   |         |
| Includ  | e Entries            | +                        | × 🦉     | Exclude Entries | + 💁 🗙   |
| IP / Re | ef/Geo               | Comment                  |         | IP / Ref / Geo  | Comment |
|         | RANSVPL_UNPREM_V     | VP                       |         |                 |         |

- 9. Click **OK**.
- 10. Click Send Changes and Activate .

You can now use the network object in your access rules. When creating or editing an access rule, click **Object Viewer** in the left menu to see a list of all available network objects.

### Barracuda CloudGen Firewall

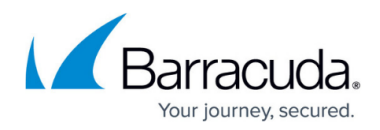

#### Figures

- 1. FW\_NetworkObject00.png
- 2. FW\_NetworkObject.png

© Barracuda Networks Inc., 2024 The information contained within this document is confidential and proprietary to Barracuda Networks Inc. No portion of this document may be copied, distributed, publicized or used for other than internal documentary purposes without the written consent of an official representative of Barracuda Networks Inc. All specifications are subject to change without notice. Barracuda Networks Inc. assumes no responsibility for any inaccuracies in this document. Barracuda Networks Inc. reserves the right to change, modify, transfer, or otherwise revise this publication without notice.